# AtlantisMOTO – Pantalla de MAPA

La pantalla de MAPA (imagen 1) siempre aparece cuando accedemos a la APP de AtlantisMOTO, es por tanto la pantalla principal de la aplicación, desde ella tenemos acceso a otras partes de la APP.

En esta pantalla se nos mostrará siempre la última posición recibida de nuestro dispositivo AtlantisMOTO, que está representada por un marcador rojo 🤣 en el centro, con la imagen elegida al realizar el registro. También nos aparece un 
o circulo azul, que representa la posición actual del teléfono en el que hemos abierto la APP de AtlantisMOTO.

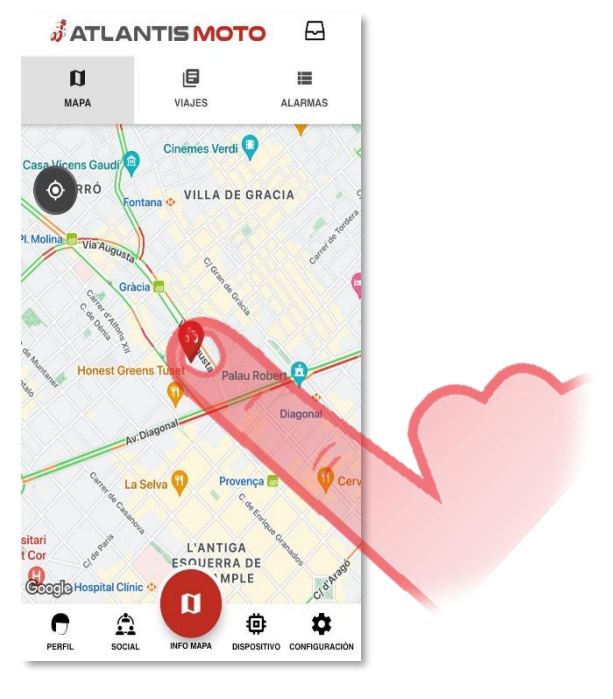

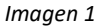

Al tocar sobre el marcador de nuestra moto, 🔮 aparece un pequeño panel informativo (imagen 2) con una serie de iconos que nos indican el estado general del sistema.

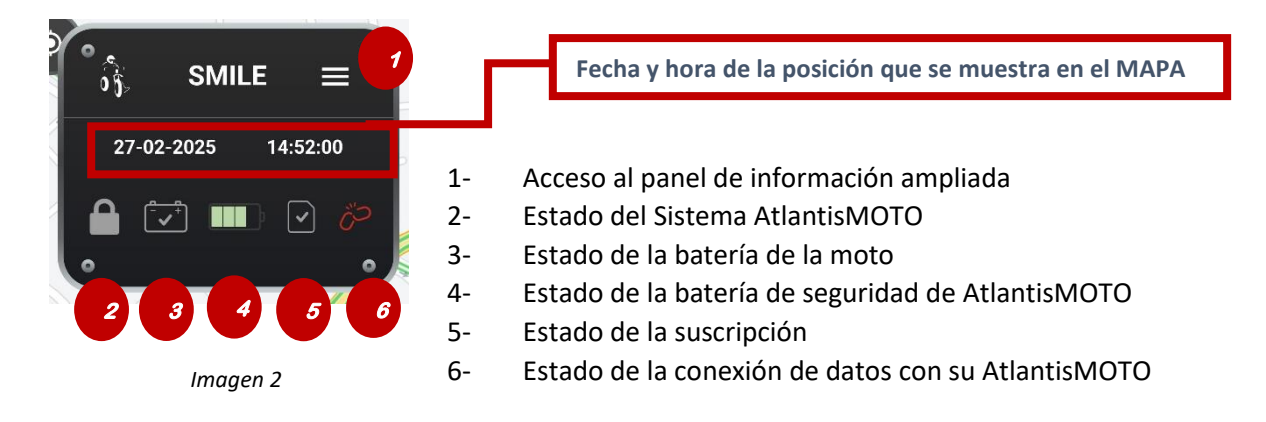

Sabía que....

Cada uno de los iconos varía en tiempo real. Si el estado de las partes que representan estos inconos cambia, también lo hará el icono

Al pulsar sobre el icono del menú, el panel informativo se amplía (imagen 3) mostrando los mismos iconos con información ampliada y dos botones para realizar solicitudes a nuestro sistema AtlantisMOTO.

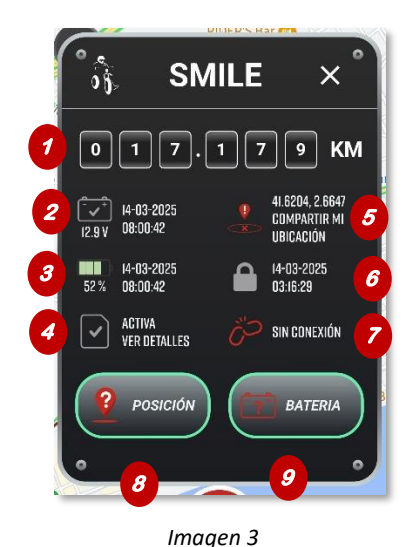

- 1- Kilómetros acumulados
- 2- Nivel de tensión (V) de la batería de la moto con la fecha y hora de lectura del nivel
- 3- Nivel de carga (%) de la batería seguridad de con la fecha y hora de lectura del nivel
- 4- Estado de la subscripción de tu AtlantisMOTO
- 5- Latitud y Longitud de la posición de tu moto
- 6- Estado del sistema con la fecha y hora en la que se produjo
- 7- Estado de la conexión de datos de su AtlantisMOTO
- 8- Botón de solicitud de posición
- 9- Botón de solicitud de estado de la batería

#### 1- Kilómetros acumulados

Su sistema AtlantisMOTO contará los kilómetros que recorre a través de las posiciones de GPS que va mostrando. Estos kilómetros son aporximados, pues se calculan a través de las posiciones de GPS recibidas. Puede reajustar este valor, en el apartado de PERFIL.

## 2- Nivel de tensión (V) de la batería de la moto

El valor principal de una batería, es su tensión que se mide en voltios (V). El dispositivo AtlantisMOTO instalado en su moto, lee y controla ese valor de forma periódica, actualizándolo en este panel. El icono del nivel de batería puede cambiar en función de la tensión registrada, debajo del icono aparece actualizado el último valor de tensión recibido.

Si se muestra el siguiente icono indicará que el nivel de tensión está por encima del valor de aviso que tiene configurado tu AtlantisMOTO. Si se muestra este icono, indicará que el nivel de tensión de aviso esta por debajo del que tiene configurado tu AtlantisMOTO. Puede configurar el valor de tensión de aviso en el apartado de DISPOSITIVO de la APP. Si se muestra el icono **OFF** indica que tenemos desactivada la lectura y aviso de batería baja.

Podemos tocar sobre el icono de la batería para acceder un gráfico de los valores de la batería de nuestra moto leídos por el sistema AtlantisMOTO instalado en nuestra moto.

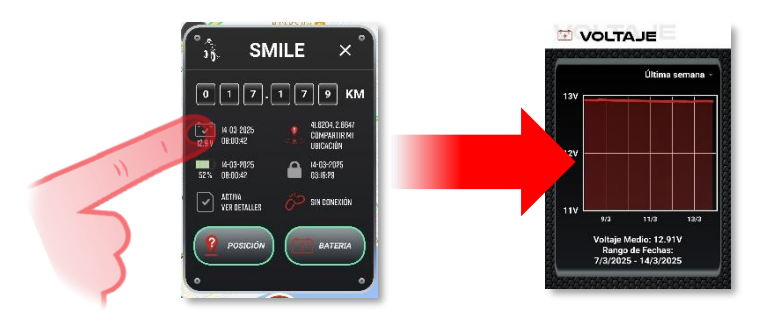

## 3- Nivel de carga (%) de la batería de seguridad del sistema AtlantisMOTO

El estado de la carga de la batería interna de seguridad del sistema AtlantisMOTO se muestra en %. El icono irá cambiando en función del estado de carga de la batería.

I Este icono representa que la batería está por encima del 75% de carga

Este icono representa que la batería está por encima del 50% de carga

Este icono representa que la batería está por encima del 25% de carga

Este icono representa que la batería está por encima del 0% de carga.

## 4- Estado de la suscripción de tu AtlantisMOTO

Tu sistema AtlantisMOTO cuenta con una conexión que se renueva. Este icono muestra el estado de la suscripción. Este icono  $\checkmark$  representa que tu suscripción esta ACTIVA.

Este icono 🕛 representa que tu suscripción está próxima a caducar. Este icono 🗵 representa que tu suscripción ha caducado.

Puedes tocar sobre el texto "**VER DETALLES**" para acceder a la sección de configuración y ver el estado dela renovación.

## 5- Latitud y Longitud de la posición de tu moto

El posicionamiento en el MAPA de nuestra moto se realiza a través del receptor de GPS por satélite que lleva integrado tu AtlantisMOTO. Las coordenadas Latitud y Longitud que se reciben de los satélites definen un punto en el MAPA. En caso de emergencia, contar con estas coordenadas, puede ayudar a localizarnos a cualquier servicio cuerpos de seguridad o asistencia, sobretodo si nos encontramos en una zona que no conocemos y no podemos dar indicaciones precisas.

El icono que representa nuestra posición puede variar, en función si nuestra moto está dentro o fuera de la zona de seguridad que tengamos definida en el apartado de DISPOSITIVO de la APP de AtlantisMOTO.

Este icono  $\overset{\checkmark}{\overset{\checkmark}}$  representa que la posición mostrada en el mapa está dentro de la zona de seguridad. Este icono  $\overset{\checkmark}{\overset{\checkmark}}$  representa que la posición mostrada en el mapa, está fuera de la zona de seguridad.

Tocando sobre el texto "COMPARTIR POSICIÓN" se abrirán las diferentes redes sociales o aplicaciones de mensajeria para que podamos compartir un enlace a quien queramos con la posición de nuestra moto.

## 6- Estado del sistema

Tu sistema AtlantisMOTO actualizará este icono en tiempo real, según el estado en el que se encuentre y junto al icono mostrará la fecha / hora en la que se produjo el último cambio de estado. Estos son los diferentes estados:

- Este icono indica que la moto está parada/sistema armado.
- 🗳 Este icono indica que se ha detectado el contacto encendido en la moto.
- 🧀 Este icono indica que la moto está circulando.
- < Este icono indica que se ha quitado el contacto de la moto.
- 😁 Este icono indica que la moto está parada sin contacto, armando el sistema.
- Ӓ Este icono indica que la alarma se ha activado.
- off Este icono indica que la información de ESTADO DE LA MOTO está desactivado.

## 7- Estado de la conexión de datos de tu AtlantisMOTO

En función del modo de la conexión en la que esté configurado tu AtlantisMOTO y del estado de esta conexión este icono variará:

🔗 Este icono indica que tu dispositivo está en modo ONLINE y enviando datos.

Este icono indica que tu dispositivo está en modo ONLINE no se envían datos.

Este icono indica que tu dispositivo está en modo ONLINE sin acceso a datos.

Este icono indica que tu dispositivo está en modo AHORRO sin acceso a datos.

## 8- Botón solicitud posición

Puedes pedir una posición nueva a tu moto pulsando este botón

## 9- Botón solicitud nivel de batería

Puedes pedir una actualización de los valores de batería (de la moto y de seguridad) a tu moto pulsando este botón.

## MAPA - Botón Multifunción

El botón multifunción puede variar según la sección de la APP en la que nos encontremos. En la pestaña de MAPA, tocando directamente sobre el botón de multifunción accederemos al menú de configuración del MAPA

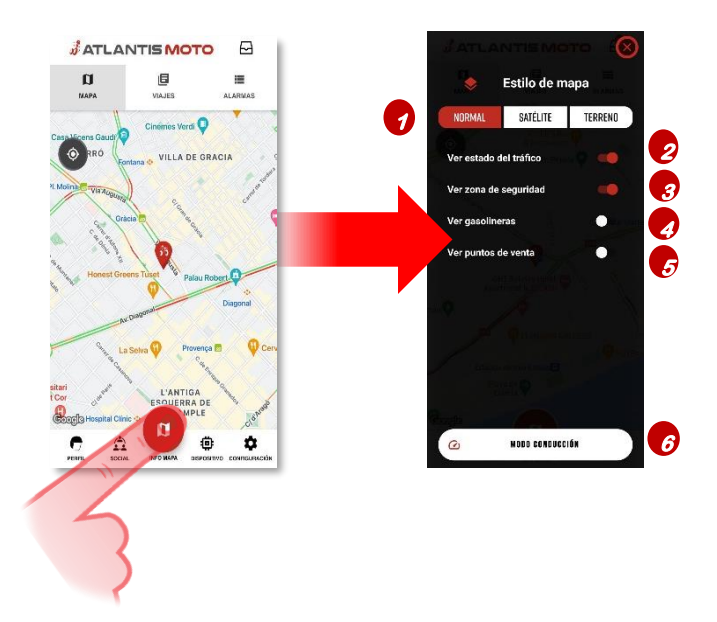

## 1 - Capas de MAPA

Queda marcado en rojo, el tipo de mapa en el que visualizaremos la posición de nuestra moto. Existen 3 tipos de visualización:

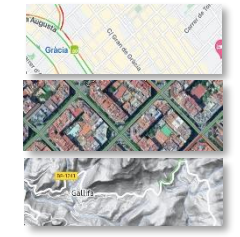

NORMAL : Mapa vectorizado

SATÉLITE : Mapa vista fotográfica desde satélite

TERRENO : Mapa vectorizado con curvas de nivel

## 2- Ver estado del tráfico

Muestra la densidad del tráfico en las vías de circulación que aparecen en el mapa elegido

## 3- Ver zona de seguridad

Muestra en el mapa la zona de seguridad que tengamos definida.

## 4- Ver Gasolineras

Muestra en el mapa marcadores de la ubicación de las gasolineras activas, con el precio del combustible actualizado. Con un marcador verde, nos muestra la gasolinera más barata en un radio de 20km de la posición de la moto. Tocando sobre el icono de la gasolinera, nos aparece el precio actualizado.

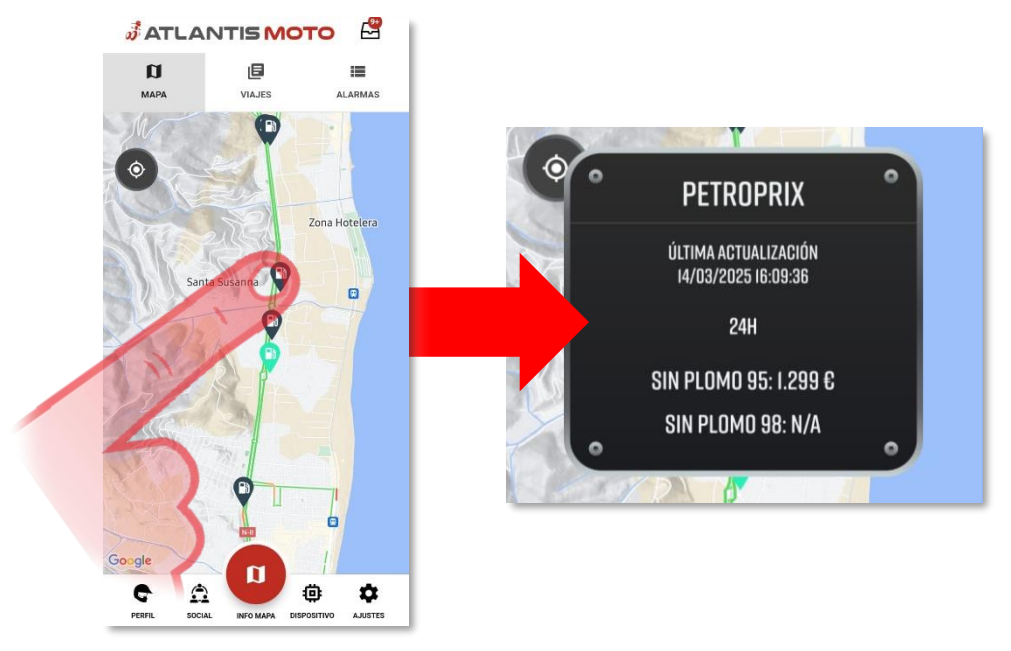

## 5- Ver Puntos de venta

Muestra en el mapa marcadores de la ubicación de los puntos de venta AtlantisMOTO donde adquirir nuestros productos y realizar la instalación. Tocando sobre el icono del marcador encontrará los datos de contacto del punto de venta seleccionado

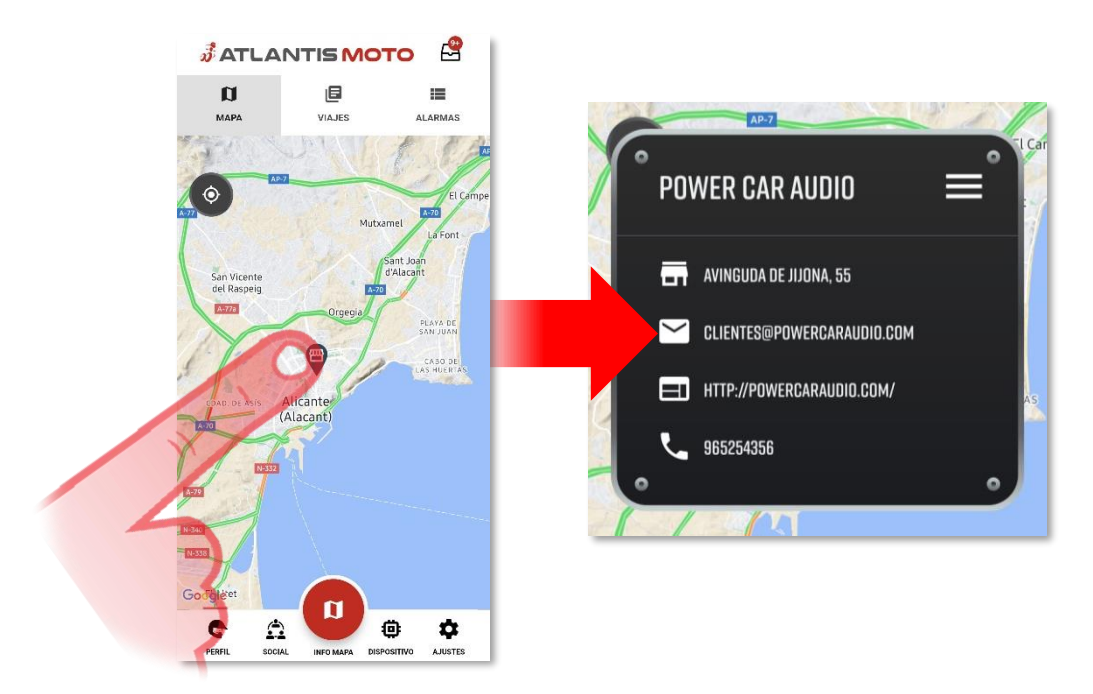

## 6- Modo de conducción

3

5

Abre la pantalla del modo de conducción (Imagen 4) del a app. En este modo podemos participar en eventos, seguir rutas de otros usuarios o la posición de nuestros amigos en el mapa. Nuestra ubicación se muestra con un punto azul.

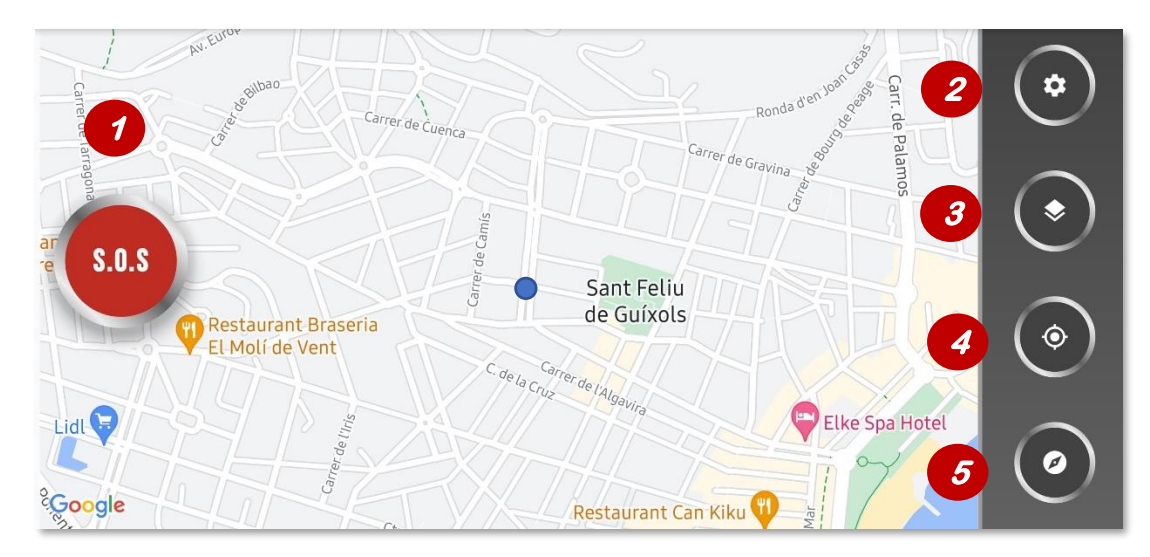

Imagen 4

**BOTÓN S.O.S.** : Al pulsarlo se pre-marca el número de teléfono definido en el apartado de perfil de la APP de AtlantisMOTO

**AJUSTES** : Al pulsarlo se accede a las funciones de ajustes del mapa y para salir del **MODO DE CONDUCCIÓN.** 

**TIPO DE MAPA** : Al pulsarlo alterna entre las diferentes modos de visualización del mapa: NORMAL, SATÉLITE, TERRENO, HÍBIRDO

**CENTRADO** : Al pulsarlo alterna centrará el mapa entre las diferentes posibilidades disponibles según la función: MI POSICIÓN, LA RUTA QUE SEGUIMOS, LOS AMIGOS

**ORIENTACIÓN:** Al pulsarlo alterna entre las diferentes orientaciones del mapa:

- **Road Map:** Vista en 3D del mapa a vista de pájaro. Siempre situado detrás de nuestra ubicación
- 2d Map: Vista en 2D del mapa, la posición del mapa se orienta libremente
- **2d Map (N):** Vista en 2D del mapa, la posición del mapa estará fijo con el norte en la parte superior.

## MAPA - Botón Multifunción

Al pulsar sobre cualquier marcador: amigos, posición de nuestra moto o al activar la capa de gasolineras o puntos de venta, el botón multifunción cambiará a ¡GUÍAME! Para abrirnos la aplicación de navegación con la ruta hacía el marcador seleccionado.

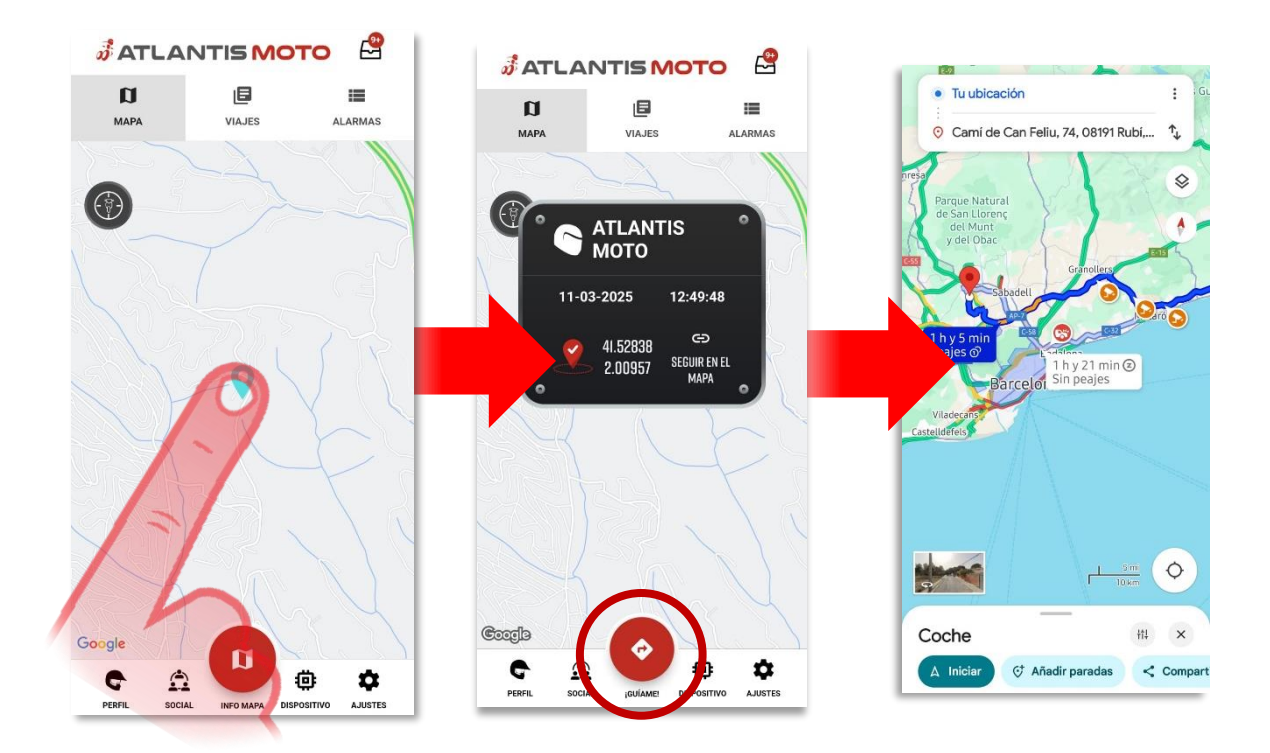

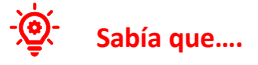

Cuando usted aparca su moto y retira la llave de contacto, se almacena la última posición de su moto. Si usted no recuerda donde aparcó su moto, puede tocar el marcador de la posición y abrir una ruta hacia su moto con esta función.